# Up CLAUSE Délégation de saisie par navette Facilitateur

| DATE            | 02/03/2017                                                                       |
|-----------------|----------------------------------------------------------------------------------|
| REDACTEUR       | Renaud de Saléon                                                                 |
| DESTINATAIRE(S) | Utilisateurs du logiciel CLAUSE                                                  |
| OBJET(S)        | Détail du fonctionnement de la délégation de saisie par navette<br>(dans Clause) |
| VERSION         | V 3                                                                              |
| REVISION        | 11/10/2018                                                                       |

## Table des matières

| 1. | PRINC  | IPE GENERAL                                | 3  |
|----|--------|--------------------------------------------|----|
|    | 1.1. 9 | Synoptique                                 | 3  |
|    | 1.2. I | Mise en œuvre                              | 4  |
| 2. | GESTIC | ON DES NAVETTES AU SEIN DE CLAUSE          | 5  |
|    | 2.1. ( | CREER UNE NAVETTE DE SAISIE                | 5  |
|    | 2.2. ( | GERER LES NAVETTES D'UN MARCHE             | 6  |
|    | 2.2.1. | Renvoyer le mail de notification           | 6  |
|    | 2.2.2. | Modifier l'adresse du destinataire         | 6  |
|    | 2.2.3. | Changer l'état de la navette               | 7  |
|    | 2.3.   | TRAITER UNE NAVETTE                        | 7  |
|    | 2.3.1. | Alerte : navette avec des heures à traiter | 7  |
|    | 2.3.2. | Traiter les Participants d'une navette     | 7  |
|    | 2.3.3. | Traiter les Employeurs d'une navette       | 10 |
|    | 2.3.4. | Traiter les Contrats d'une navette         |    |
|    | 2.3.5. | Traiter les Heures d'une navette           | 14 |
|    |        |                                            |    |

## **1. PRINCIPE GENERAL**

## 1.1. Synoptique

Dans le contexte de certains marchés, il peut être utile pour le facilitateur d'obtenir de la part de l'entreprise adjudicataire d'un marché (ou sous-traitante) de fournir elle-même et numériquement le relevé des contrats et des heures travaillées, ceci afin d'être à la fois au plus proche de l'information et aussi pour alléger la charge de saisie du facilitateur. Pour autant, le facilitateur doit rester maitre des données qui s'inscrivent dans son application CLAUSE. C'est dans cette optique qu'il est possible d'utiliser la fonctionnalité de délégation de saisie par navette :

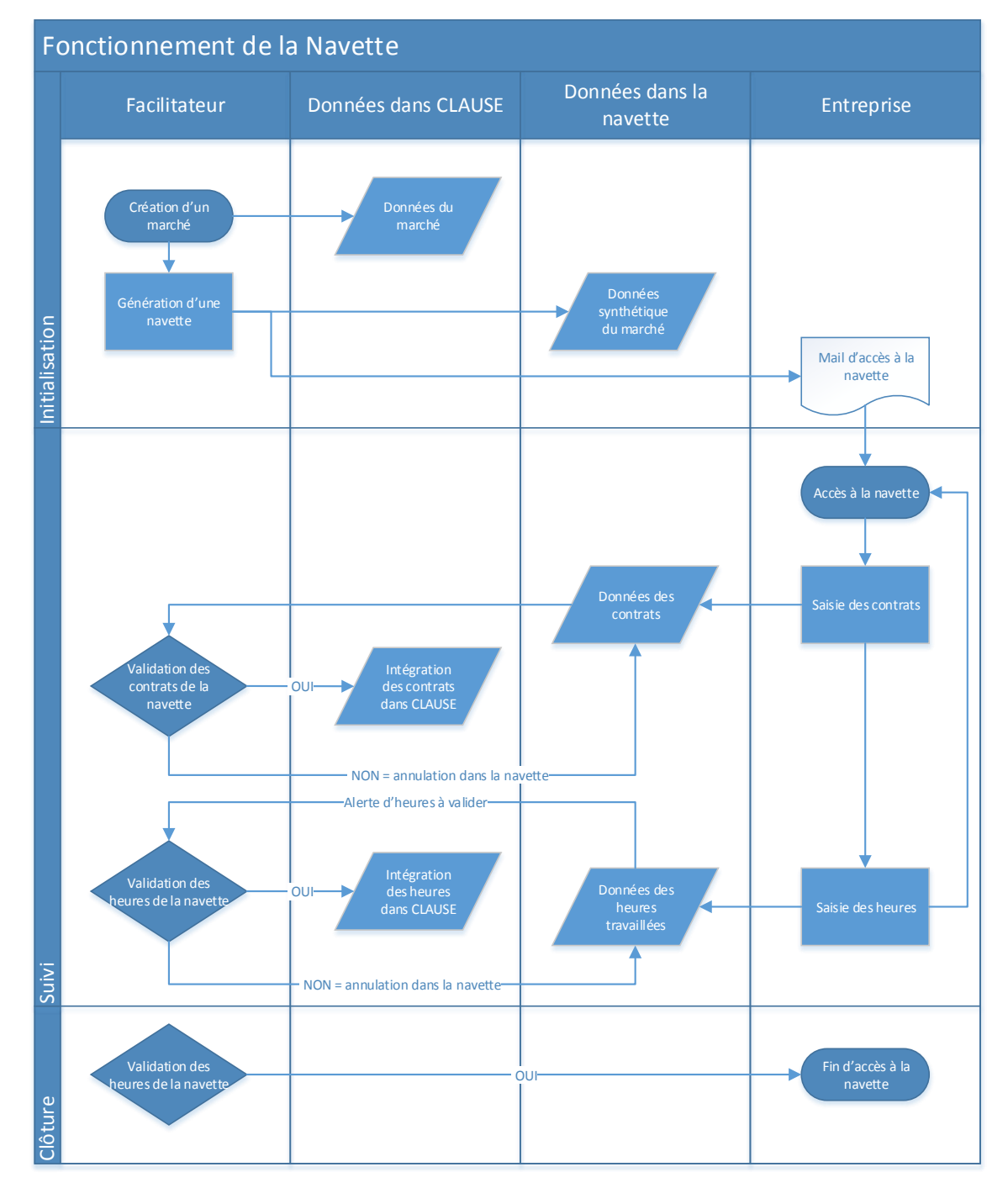

CITYZEN Filiale du groupe Up ACTIMART U1B 1140 rue Ampère 13290 AIX-EN-PROVENCE Tél: 04 42 24 54 14 – Fax: 04.42.24.38.62 Capital de 282 336 € SIRET 420 871 717 00252 APE 5829 C N° OF 21510126151 Da façon synthétique, le fonctionnement est le suivant :

- Le facilitateur crée le marché de façon classique
- Il génère la navette et en transmet l'accès à l'entreprise (notification par mail à celle-ci)
- L'entreprise saisie les contrats et les heures sur le marché
- Le facilitateur contrôle et valide (ou pas) l'intégration depuis la navette vers CLAUSE :
  - Des participants créés
  - o Des entreprises créées
  - o Des contrats saisis
  - o Des heures saisies
- Le facilitateur verrouille l'accès à la navette

Important : Tout ce que saisit ou modifie l'entreprise se fait systématiquement au sein de sa navette et n'impacte pas les saisies de CLAUSE sans la validation expresse du facilitateur.

## 1.2. Mise en œuvre

La mise en œuvre de la délégation par navette est incluse dans l'utilisation de votre logiciel CLAUSE. Cette fonction n'est cependant pas active par défaut. Pour en avoir l'usage, il suffit d'en faire la demande au support.

## 2. GESTION DES NAVETTES AU SEIN DE CLAUSE

## 2.1. Créer une navette de saisie

Une navette de saisie se crée depuis un marché.

Dans l'exemple ci-dessous, le marché est attribué à l'entreprise « ABC »

| 🔁 Lot 1 - Electricité                |                           |                              |                   |          |                     |         |   |
|--------------------------------------|---------------------------|------------------------------|-------------------|----------|---------------------|---------|---|
| Description Tranches                 | Pièces So                 | ous-Traitants / Co-traitants | Mises en relation | Contrats | Assistant recherche | Navette |   |
| Description                          |                           |                              |                   |          |                     |         |   |
| Type de commande                     | Marchés                   | ~                            |                   |          |                     |         | • |
| Date publication                     |                           |                              |                   |          |                     |         |   |
| Date décision                        |                           |                              |                   |          |                     |         |   |
| Montant                              | 0,00                      |                              |                   |          |                     |         |   |
| Nb d'heures prévues                  | 1000,00                   | Historig                     | ue                |          |                     |         |   |
| Dont heures sous-traitées            | 500,00 (reste 500,00 er   | n propre)                    |                   |          |                     |         |   |
| Nb d'heures réalisées                | 0                         |                              |                   |          |                     |         |   |
| Sans objectif d'heures               |                           |                              |                   |          |                     |         |   |
| Montant de la tranche                |                           |                              |                   |          |                     |         |   |
| Objectif d'heure par tranche         |                           |                              |                   |          |                     |         |   |
| Collaborateur en charge du<br>marché | - Sélectionner le collabo | orateur                      |                   | ~        |                     |         |   |
| Entreprise adjudicataire             | ABC                       |                              |                   | V®       |                     |         |   |
| Interlocuteur de l'entreprise        | - Sélectionner l'interloc | uteur                        |                   | ~        |                     |         |   |

Le marché dispose d'un onglet « Navette » à partir duquel il est possible de générer une nouvelle navette :

| 📔 Lot 1 - Elec                                                                                                    | 🔒 Lot 1 - Electricité |        |                               |                   |          |                     |         |  |  |  |  |  |
|----------------------------------------------------------------------------------------------------|-----------------------|--------|-------------------------------|-------------------|----------|---------------------|---------|--|--|--|--|--|
| Description                                                                                                    | Tranches              | Pièces | Sous-Traitants / Co-traitants | Mises en relation | Contrats | Assistant recherche | Navette |  |  |  |  |  |
| Liste des na                                                                                                    | Liste des navettes    |        |                               |                   |          |                     |         |  |  |  |  |  |
| Date et heure         Créateur         Entreprise destinataire         Email destinataire         Etat de la navette |                       |        |                               |                   |          |                     |         |  |  |  |  |  |

Pour générer une navette, il est nécessaire d'indiquer :

- Le partenaire destinataire de cette navette (parmi les entreprises concernées par le marché) : ici, l'adjudicataire
  - L'adresse mail de la personne à qui envoyer la navette

| C | 🔋 Lot 1 - Elec | tricité       |                    |                               |                   |          |                     |         |
|---|----------------|---------------|--------------------|-------------------------------|-------------------|----------|---------------------|---------|
|   | Description    | Tranches      | Pièces             | Sous-Traitants / Co-traitants | Mises en relation | Contrats | Assistant recherche | Navette |
|   | Génération d   | l'une navette | )<br>RENAUD Renaud |                               |                   |          |                     |         |
|   | Partenaire     |               | ABC                |                               |                   | ~        |                     |         |
|   | Email du desti | nataire       | moninterlocuteur@  | abc.com                       |                   |          |                     |         |

•

Dès que la navette est Enregistrée, une notification par mail est envoyée au partenaire (sur l'adresse spécifiée), afin de lui donner accès à celle-ci.

## 2.2. Gérer les navettes d'un marché

Depuis un marché, une ou plusieurs navettes peuvent être créées.

| P | Lot 1 - Electricité                                                                  |      |             |        |                          |                   |                  |                     |         |                    |
|---|--------------------------------------------------------------------------------------|------|-------------|--------|--------------------------|-------------------|------------------|---------------------|---------|--------------------|
|   | Description Trans                                                                    | ches | Pièces      | Sous-T | Fraitants / Co-traitants | Mises en relation | Contrats         | Assistant recherche | Navette |                    |
|   |                                                                                      |      |             |        |                          |                   |                  |                     |         |                    |
|   | Liste des navettes                                                                   | )    |             |        |                          |                   |                  |                     | 😳 Ge    | énérer une navette |
|   | Date et heure Créateur Entreprise destinataire Email destinataire Etat de la navette |      |             |        |                          |                   |                  |                     |         |                    |
|   | 02/03/2017 14:19:17                                                                  |      | RENAUD Reno |        | ABC                      |                   | moninterlocuteur | Dabc.com            | Ouverte |                    |
|   |                                                                                      |      |             |        |                          |                   |                  |                     | 1       |                    |

Depuis cette liste, il est possible d'accéder à chacune d'elle pour les gérer.

| 📔 Lot 1 - Elect    | ricité       |                  |                           |                         |          |                     |                                    |
|--------------------|--------------|------------------|---------------------------|-------------------------|----------|---------------------|------------------------------------|
| Description        | Tranches     | Pièces           | Sous-Traitants / Co-trait | tants Mises en relation | Contrats | Assistant recherche | Navette                            |
| Etat de la navette | Participants | 0 / 0 Employeurs | 0 / 0 Contrats 0 / 0      | Heures 0,00h / 0,00h    |          |                     | •                                  |
| Etat de la nav     | ette )       |                  |                           |                         |          |                     | 😔 Renvoyer l'email de notification |
| Etat               |              | Ouverte          | ~                         |                         |          |                     |                                    |
| Entreprise dest    | tinataire    | ABC              |                           |                         |          |                     |                                    |
| Email du destir    | nataire      | moninterlocuteur | ⊉abc.com                  |                         |          |                     |                                    |
|                    |              |                  |                           |                         |          |                     |                                    |
|                    |              |                  |                           |                         |          |                     |                                    |
|                    |              |                  |                           |                         |          |                     |                                    |
|                    |              |                  |                           |                         |          |                     |                                    |
|                    |              |                  |                           |                         |          | 📙 Enregistre        | r 🗙 Retour à la liste des navettes |

#### 2.2.1. Renvoyer le mail de notification

À tout moment, le facilitateur peut renvoyer un mail de notification à son partenaire concernant une navette déjà existante en cliquant sur le bouton « Renvoyer l'email de notification »

Un message indique que le message a bien été envoyé :

Le code de partage a été transmis à i

Ce message est similaire à celui généré initialement lors de la création de la navette.

#### 2.2.2. Modifier l'adresse du destinataire

En cas d'erreur, le facilitateur peut corriger l'adresse mail du destinataire. Une fois enregistré la modification, il est donc possible de renvoyer la notification à la nouvelle adresse.

## 2.2.3. Changer l'état de la navette

À tout moment, le facilitateur peut agir sur l'état d'une navette. La liste présente trois états :

| Etat de la navette      |                   |
|-------------------------|-------------------|
| Etat                    | Ouverte           |
|                         | Annulée et fermée |
| Entreprise destinataire | Traitee et fermee |

- **Ouverte** : c'est l'état par défaut à la création d'une navette. C'est uniquement dans cet état que la navette est utilisable par le partenaire.
- **Annulée et fermée** : Dès lors qu'une navette est « fermée », le partenaire ne peut plus y accéder du tout. Cet état permet au facilitateur d'identifier qu'il a annulé la navette et qu'il l'a donc fermée.
- **Traitée et fermée** : lci aussi, dès lors qu'une navette est « fermée », le partenaire ne peut plus y accéder du tout. Cet état permet au facilitateur d'identifier qu'il a fini de traiter la navette et qu'il l'a donc fermée.

Remarque : le facilitateur peut rouvrir une navette préalablement fermée en repassant son état à « Ouverte ».

Important : La navette est accessible par toute personne disposant du mail de notification. Elle ne nécessite pas d'identifiant ou de mot de passe. Il incombe au facilitateur de veiller à transmettre la notification au bon destinataire, sachant qu'à tout moment, il peut verrouiller l'accès à une navette.

## 2.3. Traiter une navette

#### 2.3.1. Alerte : navette avec des heures à traiter

Il existe une alerte indiquant les navettes sur lesquels des heures sont à traiter :

| Alertes                                                                                                    |          |
|----------------------------------------------------------------------------------------------------|----------|
| Entreprises à recontacter dans les 30 prochains jours                                                                                                    | <u>0</u> |
| <u>Maitres d'ouvrage à recontacter dans les 30 prochains jours</u>                                                                                                    | <u>0</u> |
| Navettes des marchés sur lesquelles des heures sont à traiter                                                                                                    | <u>1</u> |
| Notes sur les marchés non lues depuis la dernière consultation                                                                                                    | <u>0</u> |
| And the second second sec | •        |

Cette alerte liste toutes les navettes concernées en indiquant les informations suivantes :

| <u>Accueil</u> > <u>Alertes</u> > Navette | s des marchés sur lesquelle     |         |             |         | 🤎 🖂 🔒 <u>Se décon</u>    | inecter |
|-------------------------------------------|---------------------------------|---------|-------------|---------|--------------------------|---------|
| Alertes Tableau de                        | bord                            | traiter |             |         |                          |         |
|                                           | ántion                          |         | Hourse à un | lidor d | Dont hourse do formation | 2       |
| Lot 1 - Electricité Rér                   | novation du Collège Jean Jaures | ABC     | 51,00       | iluei 4 | 5,00                     | ~       |

Depuis chaque ligne de l'alerte, il est possible d'accéder directement à l'onglet navette du marché concerné.

De là peuvent être traités (dans l'ordre) chacun des éléments contenus dans la navette : participants, employeurs, contrats, puis heures

## 2.3.2. Traiter les Participants d'une navette

Le second sous-onglet d'une navette présente le détail des participants contenus dans la navette :

| 🗈 L    | ot 1 - Electricité                                                                          |                                    |            |                  |           |                     |             |                      |  |  |  |
|--------|---------------------------------------------------------------------------------------------|------------------------------------|------------|------------------|-----------|---------------------|-------------|----------------------|--|--|--|
| De     | scription Tranches I                                                                        | Dièces Sous-Traitants / Co-traitan | ts Mises e | n relation C     | ontrats   | Assistant recherche | Partage     | Navette              |  |  |  |
| Etat   | Etat de la navete Participants 1 / 1 Employeurs 1 / 1 Contrats 1 / 1 Heures 51,00h / 51,00h |                                    |            |                  |           |                     |             |                      |  |  |  |
| Lis    | te des participants                                                                         |                                    |            |                  |           |                     |             |                      |  |  |  |
|        | Type de demande                                                                             | Etat de validation                 | Nom        | Prénom           | Date de n | aissance            | Niveau de q | ualification         |  |  |  |
|        | Création                                                                                    | Non traité                         | RENO       | Jean             | 11/04/197 | 73                  | Bac +3 (2nd | cycle universitaire) |  |  |  |
|        |                                                                                             |                                    |            |                  |           |                     |             |                      |  |  |  |
|        |                                                                                             |                                    |            |                  |           |                     |             |                      |  |  |  |
|        | Rechercher un participant corr                                                              | espondant                          | Etabli     | r une correspond | lance     |                     |             |                      |  |  |  |
| Action | ns 📀 Valider                                                                                |                                    |            |                  |           |                     |             |                      |  |  |  |
|        | 🗙 Refuser                                                                                   |                                    |            |                  |           |                     |             |                      |  |  |  |

*Remarque : L'onglet indique « Participants x / y » pour préciser le nombre de participants dans la navette qu'il reste à traiter (x) par rapport au nombre total de participants dans la navette (y).* 

Pour chaque participant créé dans la navette par le partenaire, et qui est « non traité », trois choix sont possibles :

#### • Etablir une correspondance avec un participant existant

Il s'agit là d'indiquer que le participant qu'a saisi le partenaire dans la navette existe déjà dans CLAUSE, soit que le partenaire l'a saisi en double, soit plus simplement qu'il ne le connaissait pas car n'avait jamais eu de contrat avec lui.

Pour ce faire, il est nécessaire de sélectionner le participant de la navette pour lequel une correspondance doit être établie :

| Liste des participants |                 |                    |      |      |  |  |  |  |  |  |
|------------------------|-----------------|--------------------|------|------|--|--|--|--|--|--|
|                        | Type de demande | Etat de validation | Nom  | Pré  |  |  |  |  |  |  |
| $\checkmark$           | Création        | Non traité         | RENO | Jean |  |  |  |  |  |  |

Remarque : Pour établir une correspondance, un seul participant doit être coché en même temps.

Puis il faut effectuer une recherche dans la liste intuitive afin de sélectionner le participant correspondant :

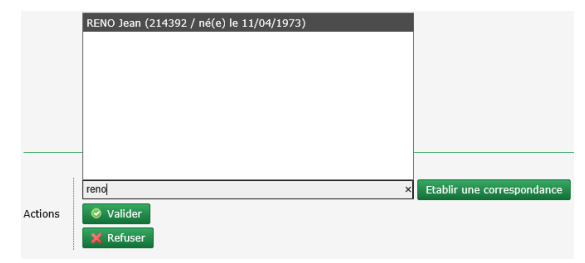

Puis cliquer sur le bouton « Etablir une correspondance » :

|         | RENO Jean (214392 / né(e) le 11/04/1973) | Etablir une correspondance |
|---------|------------------------------------------|----------------------------|
| Actions | 📀 Valider                                | $\uparrow$                 |
|         | 🗙 Refuser                                | <b>U</b>                   |

Dans la liste, l'état du participant passe à « Traité / correspondance » :

| Liste des participants |                 |                         |      |        |            |  |  |
|------------------------|-----------------|-------------------------|------|--------|------------|--|--|
|                        | Type de demande | Etat de validation      | Nom  | Prénom | Date de    |  |  |
|                        | Création        | Traité / correspondance | RENO | Jean   | 11/04/1973 |  |  |

Remarque : L'état du participant est visible dans la navette du partenaire. Il est ainsi informé de la validation du participant.

CITYZEN Filiale du groupe Up ACTIMART U1B 1140 rue Ampère 13290 AIX-EN-PROVENCE Tél : 04 42 24 54 14 – Fax : 04.42.24.38.62 Capital de 282 336 € SIRET 420 871 717 00252 APE 5829 C N° OF 21510126151 Valider le participant tel qu'il a été saisi dans la navette

Il s'agit là de valider le participant qu'a saisi le partenaire dans la navette afin qu'il soit créé dans CLAUSE.

Pour ce faire, il est nécessaire de sélectionner le participant de la navette pour lequel une validation doit être faite :

| Liste des participants |                 |                    |      |      |  |  |
|------------------------|-----------------|--------------------|------|------|--|--|
|                        | Type de demande | Etat de validation | Nom  | Pré  |  |  |
| $\checkmark$           | Création        | Non traité         | RENO | Jean |  |  |

Remarque : Pour une validation, plusieurs participants peuvent être cochés en même temps.

Puis cliquer sur le bouton « Valider »

|         | Rechercher un participant correspondant | Etablir une correspondance |
|---------|-----------------------------------------|----------------------------|
| Actions | 🕑 Valider                               |                            |
|         | 🗙 Refuser                               |                            |

Dans la liste, l'état du participant passe à « Traité » :

|    | Liste des participants |                 |                    |      |        |                |  |
|----|------------------------|-----------------|--------------------|------|--------|----------------|--|
| į. |                        | Type de demande | Etat de validation | Nom  | Prénom | Date de naissa |  |
|    |                        | Création        | Traité             | RENO | Jean   | 11/04/1973     |  |

Remarque : L'état du participant est visible dans la navette du partenaire. Il est ainsi informé de la décision prise de valider la saisie du participant.

#### <u>Refuser le participant</u>

Il s'agit là d'indiquer que le participant qu'a saisi le partenaire dans la navette n'est pas valide, que lui et ses contrats sont refusés ne sont pas intégrés dans CLAUSE

Pour ce faire, il est nécessaire de sélectionner le participant de la navette :

| Liste des participants |                 |                    |      |      |  |  |  |
|------------------------|-----------------|--------------------|------|------|--|--|--|
|                        | Type de demande | Etat de validation | Nom  | Pré  |  |  |  |
| $\checkmark$           | Création        | Non traité         | RENO | Jean |  |  |  |

Puis de cliquer sur le bouton « Refuser » :

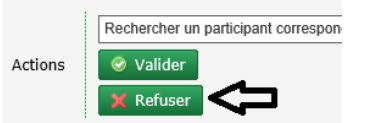

Un message confirme que le participant a été refusé :

Dans la liste, l'état du participant passe à « Traité / refusé » :

| Type de demande | Etat de validation | Nom  | Prénom |
|-----------------|--------------------|------|--------|
| Création        | Traité / refusé    | RENO | Jean   |

Remarque : L'état du participant est visible dans la navette du partenaire. Il est ainsi informé de la décision prise de refuser la saisie du participant.

#### 2.3.3. Traiter les Employeurs d'une navette

Le troisième sous-onglet d'une navette présente le détail des employeurs contenus dans la navette :

| Descri    | 1 - Electricité<br>iption Tranches Pièces  | Sous-Traitants / Co-traitants Mises en relation | Contrats Assistant recherche |
|-----------|--------------------------------------------|-------------------------------------------------|------------------------------|
| Etat de l | la navette Participants 0 / 1 Employeurs 1 | / 1 Contrats 1 / 1 Heures 51,00h / 51,00h       |                              |
| Liste     | des employeurs                             |                                                 |                              |
|           | Type de demande                            | Etat de validation                              | Raison sociale               |
|           | Création                                   | Non traité                                      | Up Interim                   |
|           |                                            |                                                 |                              |
|           | Rechercher une entreprise correspondante   | Etablir une correspon                           | Idance                       |
| Actions   | Valider                                    |                                                 |                              |
|           | 💥 Refuser                                  |                                                 |                              |

Remarque : L'onglet indique « Employeurs x / y » pour préciser le nombre d'employeurs dans la navette qu'il reste à traiter (x) par rapport au nombre total d'employeurs dans la navette (y).

Pour chaque employeur créé dans la navette par le partenaire, et qui est « non traité », trois choix sont possibles :

#### • Etablir une correspondance avec une entreprise existante

Il s'agit là d'indiquer que l'employeur qu'a saisi le partenaire dans la navette existe déjà dans CLAUSE, soit que le partenaire l'a saisi en double, soit plus simplement qu'il ne le connaissait pas car il n'avait jamais eu de contrat le concernant.

Pour ce faire, il est nécessaire de sélectionner l'employeur de la navette pour lequel une correspondance doit être établie :

| Liste des employeurs |                 |                    |                |  |  |
|----------------------|-----------------|--------------------|----------------|--|--|
|                      | Type de demande | Etat de validation | Raison sociale |  |  |
|                      | Création        | Non traité         | Up Interim     |  |  |

*Remarque : Pour établir une correspondance, un seul employeur doit être coché en même temps.* 

Puis il faut effectuer une recherche dans la liste intuitive afin de sélectionner l'entreprise correspondante :

|         | UP Intérim |                            |
|---------|------------|----------------------------|
|         |            |                            |
|         |            |                            |
|         |            |                            |
|         |            |                            |
|         | -          |                            |
|         | UP Intérim | Etablir une correspondance |
| Actions | ⊗ Valider  |                            |
|         | 🗙 Refuser  |                            |

Puis cliquer sur le bouton « Etablir une correspondance ».

Dans la liste, l'état de l'employeur passe à « Traité / correspondance » :

| Liste des employeurs |                 |                         |                |  |  |  |
|----------------------|-----------------|-------------------------|----------------|--|--|--|
|                      | Type de demande | Etat de validation      | Raison sociale |  |  |  |
|                      | Création        | Traité / correspondance | Up Interim     |  |  |  |

*Remarque : L'état de l'employeur est visible dans la navette du partenaire. Il est ainsi informé de la validation de l'employeur (voir* Erreur ! Source du renvoi introuvable. Erreur ! Source du renvoi introuvable. Erreur ! Source du renvoi ! Source du renvoi

#### • Valider l'employeur tel qu'il a été saisi dans la navette

Il s'agit là de valider l'employeur qu'a saisi le partenaire dans la navette afin qu'il soit créé dans CLAUSE.

Pour ce faire, il est nécessaire de sélectionner l'employeur de la navette pour lequel une validation doit être faite :

| Liste | des employeurs  | ) |                    |                |
|-------|-----------------|---|--------------------|----------------|
|       | Type de demande | , | Etat de validation | Raison sociale |
|       | Création        |   | Non traité         | Up Interim     |

Remarque : Pour une validation, plusieurs employeurs peuvent être cochés en même temps.

#### Puis cliquer sur le bouton « Valider »

|         | Rechercher une entreprise correspondante | Etablir une correspondance |
|---------|------------------------------------------|----------------------------|
| Actions | ⊘ Valider                                |                            |
|         | X Refuser                                |                            |

Dans la liste, l'état de l'employeur passe à « Traité » :

| Liste | (Liste des employeurs) |                    |                |  |  |  |  |
|-------|------------------------|--------------------|----------------|--|--|--|--|
|       | Type de demande        | Etat de validation | Raison sociale |  |  |  |  |
|       | Création               | Traité             | Up Interim     |  |  |  |  |

Remarque : L'état de l'employeur est visible dans la navette du partenaire. Il est ainsi informé de la décision prise de valider la saisie l'employeur.

#### • <u>Refuser l'employeur</u>

Il s'agit là d'indiquer que l'employeur qu'a saisi le partenaire dans la navette n'est pas valide, que lui et les contrats qui en dépendent sont refusés et ne sont pas intégrés dans CLAUSE

Pour ce faire, il est nécessaire de sélectionner l'employeur de la navette :

| Liste | des employeurs  |                    |                |
|-------|-----------------|--------------------|----------------|
|       | Type de demande | Etat de validation | Raison sociale |
|       | Création        | Non traité         | Up Interim     |

Puis de cliquer sur le bouton « Refuser » :

|         | Rechercher une entreprise cori |
|---------|--------------------------------|
| Actions | ⊘ Valider                      |
|         | 🗙 Refuser                      |

Un message confirme que l'employeur a été refusé :

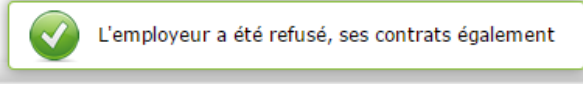

11/16

盲 Lot 1 - Electricité Description Sous-Traitants / Co-traitants Mises en relation Tranches Pièces Contrats Assistant recherche Etat de la navette Participants 0 / 1 Contrats 0 / 1 Heures 0,00h / 0,00h rs 0 / 1 Liste des employeurs Etat de validation Type de demande Raison sociale Création Traité / refusé Up Interim

Remarque : L'état de l'employeur est visible dans la navette du partenaire. Il est ainsi informé de la décision prise de refuser la saisie de l'employeur.

#### 2.3.4. Traiter les Contrats d'une navette

Le quatrième sous-onglet d'une navette présente le détail des contrats contenus dans la navette :

| 📔 Lot 1 -                                                                                    | 🔁 Lot 1 - Electricité                                     |                                           |                  |                        |            |     |          |      |  |
|----------------------------------------------------------------------------------------------|-----------------------------------------------------------|-------------------------------------------|------------------|------------------------|------------|-----|----------|------|--|
| Descriptio                                                                                   | on Tranches Pièces                                        | Sous-Traitants / Co-traitants Mises en re | elation Contrats | Assistant recherche Pa | Navette    |     |          |      |  |
| Etat de la navette Participants 0 / 1 Employeurs 0 / 1 Contrats 1 / 1 Heures 51,00h / 51,00h |                                                           |                                           |                  |                        |            |     |          |      |  |
| Liste des                                                                                    | s contrats                                                |                                           |                  |                        |            |     |          |      |  |
| Туре                                                                                         | e de demande                                              | Etat de validation                        | Participant      | Employeur              | Début      | Fin | Modalité | Туре |  |
| Créa                                                                                         | ation                                                     | Non traité                                | Jean RENO        | UP Intérim             | 20/01/2017 |     | ETTI     | CTTI |  |
|                                                                                              |                                                           |                                           |                  |                        |            |     |          |      |  |
|                                                                                              |                                                           |                                           |                  |                        |            |     |          |      |  |
|                                                                                              |                                                           |                                           |                  |                        |            |     |          |      |  |
|                                                                                              | Contrats du même participant 🔹 Etablir une correspondance |                                           |                  |                        |            |     |          |      |  |
| Actions                                                                                      | ⊘ Valider                                                 |                                           |                  |                        |            |     |          |      |  |
|                                                                                              | Commentaire justifiant le refus                           | 🗙 Refuser                                 |                  |                        |            |     |          |      |  |

Remarque : L'onglet indique « Contrat x / y » pour préciser le nombre de contrats dans la navette qu'il reste à traiter (x) par rapport au nombre total de contrats dans la navette (y).

Pour chaque contrat créé dans la navette par le partenaire, et qui est « non traité », trois choix sont possibles :

• Etablir une correspondance avec un contrat déjà existant du participant concerné

Il s'agit là d'indiquer que le contrat qu'a saisi le partenaire dans la navette existe déjà dans CLAUSE pour le participant concerné.

Remarque : Il doit s'agit d'un contrat déjà existant pour le participant avec comme entreprise utilisatrice celle destinatrice de la navette, contrat au sein duquel le marché n'est pas déjà positionné. Il peut s'agir alors d'un contrat avec le même participant, pour cette même entreprise mais concernant un autre marché sur la même période.

Pour ce faire, il est nécessaire de sélectionner le contrat de la navette pour lequel une correspondance doit être établie :

| 1        | Type de demande | Etat de validation | Participant | Employe    |
|----------|-----------------|--------------------|-------------|------------|
| <b>Z</b> | Création        | Non traité         | Jean RENO   | UP Intérin |

Remarque : Pour établir une correspondance, un seul contrat doit être sélectionné en même temps.

Puis il faut vérifier dans la liste qu'il n'existe pas déjà un contrat avec cette entreprise pour ce participant :

Dans la liste, l'état de l'employeur passe à « Traité / refusé » :

|         |    | 20/01/2017 - : ETTI   CTTI 🔹 🔻 | Etablir une correspondance |
|---------|----|--------------------------------|----------------------------|
| Actions |    | Contrats du même participant   |                            |
| ACCIONS | ÷. | 20/01/2017 - : ETTI   CTTI     |                            |
|         | 11 |                                | 1 1 D C                    |

Puis cliquer sur le bouton « Etablir une correspondance ».

Dans la liste, l'état du contrat passe à « Traité / correspondance » :

| Liste des contrats |                 |                         |             |  |
|--------------------|-----------------|-------------------------|-------------|--|
|                    | Type de demande | Etat de validation      | Participant |  |
|                    | Création        | Traité / correspondance | Jean RENO   |  |

**Remarque : L'état du contrat est visible dans la navette du partenaire. Il est ainsi informé de la validation de l'employeur (voir** Erreur ! Source du renvoi introuvable. Erreur ! Source du renvoi introuvable., page Erreur ! Signet non défini.).

• Valider le contrat tel qu'il a été saisi dans la navette

Il s'agit là de valider le contrat qu'a saisi le partenaire dans la navette afin qu'il soit créé dans CLAUSE.

Pour ce faire, il est nécessaire de sélectionner le contrat de la navette pour lequel une validation doit être faite :

| List | Liste des contrats |                    |             |            |  |  |  |
|------|--------------------|--------------------|-------------|------------|--|--|--|
|      | Type de demande    | Etat de validation | Participant | Employeur  |  |  |  |
|      | Création           | Non traité         | Jean RENO   | UP Intérim |  |  |  |

*Remarque : Pour une validation, plusieurs contrats peuvent être sélectionnés en même temps.* 

Puis cliquer sur le bouton « Valider »

|         | Contrats du même participant    | <ul> <li>Etablir une correspondance</li> </ul> |
|---------|---------------------------------|------------------------------------------------|
| Actions | 📀 Valider                       |                                                |
|         | Commentaire justifiant le refus | 🗙 Refuser                                      |

Dans la liste, l'état de du contrat passe à « Traité » :

| Lis | Liste des contrats |                    |             |            |            |  |  |
|-----|--------------------|--------------------|-------------|------------|------------|--|--|
|     | Type de demande    | Etat de validation | Participant | Employeur  | Début      |  |  |
|     | Création           | Traité             | Jean RENO   | UP Intérim | 20/01/2017 |  |  |

Remarque : L'état du contrat est visible dans la navette du partenaire. Il est ainsi informé de la validation de l'employeur.

Lorsque le partenaire modifie un contrat dans la navette après que celui-ci ait été déjà validé dans CLAUSE, il est à nouveau présenté à la validation :

| í (l | (Liste des contrats) |                    |             |            |            |            |  |  |
|------|----------------------|--------------------|-------------|------------|------------|------------|--|--|
|      | Type de demande      | Etat de validation | Participant | Employeur  | Début      | Fin        |  |  |
|      | Modification         | Non traité         | Jean RENO   | UP Intérim | 20/01/2017 | 30/12/2017 |  |  |

Remarque : Il en va de même pour les contrats saisis directement dans CLAUSE par le facilitateur et qui concernent le marché et l'entreprise destinatrice de la navette. En effet, la navette présente à l'entreprise destinatrice de celle-ci également les contrats du marché qui auraient été saisis dans CLAUSE et qui la concerne. Dans ce cadre-là, l'entreprise n'a pas besoin de saisir les contrats, mais juste de compléter les heures.

La modification au sein de la navette d'un contrat déjà existant ou déjà validé par le facilitateur peut être validée ou refusée.

#### <u>Refuser le contrat</u>

Il s'agit là d'indiquer que le contrat qu'a saisi le partenaire dans la navette n'est pas valide, que lui et les heures qui en dépendent sont refusés ne sont pas intégrés dans CLAUSE

Pour ce faire, il est nécessaire de sélectionner le contrat de la navette :

| (Liste des contrats) |                 |                    |             |            |  |  |  |
|----------------------|-----------------|--------------------|-------------|------------|--|--|--|
|                      | Type de demande | Etat de validation | Participant | Employeur  |  |  |  |
|                      | Création        | Non traité         | Jean RENO   | UP Intérim |  |  |  |

Puis de saisir un commentaire et de cliquer sur le bouton « Refuser » :

|         | Contrats du même participant    | ▼ Etablir une correspondanc | ce |
|---------|---------------------------------|-----------------------------|----|
| Actions | 📀 Valider                       |                             |    |
|         | Exemple de commentaire de refus | 🗙 Refuser 🤇                 |    |

Un message confirme que le contrat a été refusé :

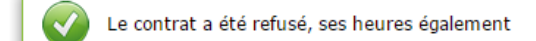

Dans la liste, l'état du contrat passe à « Traité / refusé » :

| Cot 1 - Electricite                                                                        |                                       |                          |                         |                     |     |                  |  |  |
|--------------------------------------------------------------------------------------------|---------------------------------------|--------------------------|-------------------------|---------------------|-----|------------------|--|--|
| Description Tranches Pi                                                                    | èces Sous-Traitants / Co-traitants    | Mises en relation        | Contrats Assista        | nt recherche Partag | •   | Navette          |  |  |
| Etat de la navette Participants 0 / 1 Employeurs 0 / 1 Contrats 0 / 1 Heures 0,00h / 0,00h |                                       |                          |                         |                     |     |                  |  |  |
| (Liste des contrats)                                                                       |                                       |                          |                         |                     |     |                  |  |  |
|                                                                                            |                                       |                          |                         |                     |     |                  |  |  |
| Type de demande                                                                            | Etat de validation                    | Participant              | Employeur               | Début               | Fin | Modalité         |  |  |
| Type de demande<br>Création                                                                | Etat de validation<br>Traité / refusé | Participant<br>Jean RENO | Employeur<br>UP Intérim | Début<br>20/01/2017 | Fin | Modalité<br>ETTI |  |  |

Remarque : L'état du contrat est visible dans la navette du partenaire. Il est ainsi informé de la validation de l'employeur.

## 2.3.5. Traiter les Heures d'une navette

Le cinquième sous-onglet d'une navette présente le détail des heures contenues dans la navette :

| 🚘 Lot 1 - Electricité |                     |                                |                                     |                  |                  |             |                |  |  |
|-----------------------|---------------------|--------------------------------|-------------------------------------|------------------|------------------|-------------|----------------|--|--|
| D                     | escription Tra      | nches Pièces Sous-             | Traitants / Co-traitants Mises en m | elation Contrats | Assistant rechen | che Partage | Navette        |  |  |
| Etat                  | de la navette Parti | cipants 0 / 1 Employeurs 0 / 1 | Contrats 0 / 1 Heures 51,00h /      | 51,00h           |                  |             | •              |  |  |
| _                     |                     |                                |                                     |                  |                  |             |                |  |  |
| (Li                   | ste des heures      | Toutes les heures ▼            |                                     |                  |                  |             |                |  |  |
|                       | Mois                | Type de demande                | Etat de validation                  | Participant      | Employeur        | Nb. heures  | Dont formation |  |  |
|                       | janv. 2017          | Création                       | Non traité                          | Jean RENO        | UP Intérim       | 25,00       | 5,00           |  |  |
|                       | févr. 2017          | Création                       | Non traité                          | Jean RENO        | UP Intérim       | 26,00       |                |  |  |
|                       |                     |                                |                                     |                  |                  |             |                |  |  |
|                       |                     |                                |                                     |                  |                  |             |                |  |  |
|                       |                     |                                |                                     |                  |                  |             |                |  |  |
| Actio                 | 🛞 Valider           |                                |                                     |                  |                  |             |                |  |  |
| ACTIO                 | 🗙 Refuser           |                                |                                     |                  |                  |             |                |  |  |
|                       |                     |                                |                                     |                  |                  |             |                |  |  |

Remarque : L'onglet indique « Heures x / y » pour préciser le nombre d'heures dans la navette qu'il reste à traiter (x) par rapport au nombre total d'heures dans la navette (y).

Il est possible d'afficher les heures pour un mois sélectionné dans la liste :

| (Liste des heures) |            | févr. 2017 🔹      | <br>        |
|--------------------|------------|-------------------|-------------|
| _                  |            | Toutes les heures |             |
|                    | Mois       | févr. 2017        | Etat de val |
|                    | févr. 2017 | janv. 2017        | Non traité  |

Pour chaque heure mensuelle de la navette, et qui est « non traité », deux choix sont possibles :

• Valider les heures telles qu'elles ont été saisies dans la navette

Il s'agit là de valider les heures du mois qu'a saisi le partenaire dans la navette afin qu'elles soient ajoutées/modifiées dans CLAUSE dans le contrat correspondant.

Pour ce faire, il est nécessaire de sélectionner les heures mensuelles de la navette pour lequel une validation doit être faite :

| <u>e</u> | Liste des heures Toutes les heures V |                 |                    |             |            |            |                |  |  |  |
|----------|--------------------------------------|-----------------|--------------------|-------------|------------|------------|----------------|--|--|--|
|          | Mois                                 | Type de demande | Etat de validation | Participant | Employeur  | Nb. heures | Dont formation |  |  |  |
|          | janv. 2017                           | Création        | Non traité         | Jean RENO   | UP Intérim | 25,00      | 5,00           |  |  |  |
|          | févr. 2017                           | Création        | Non traité         | Jean RENO   | UP Intérim | 26,00      |                |  |  |  |

Remarque : Pour une validation, plusieurs lignes d'heures mensuelles peuvent être cochées en même temps.

Puis cliquer sur le bouton « Valider »

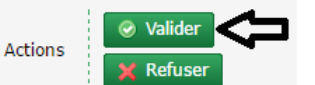

Dans la liste, l'état des heures passe à « Traité » :

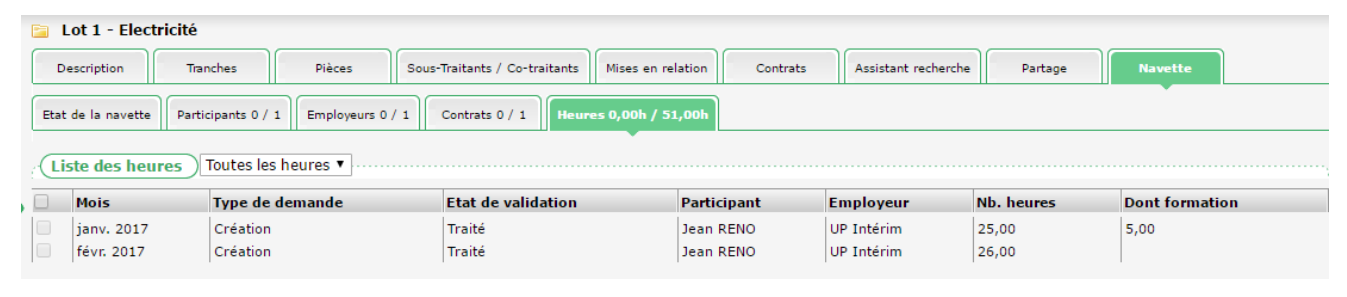

Capital de 282 336 € SIRET 420 871 717 00252 APE 5829 C N° OF 21510126151 Lorsque le partenaire qui utilise la navette revient sur des heures qui ont déjà été validées (pour les compléter ou les corriger), elles sont présentées comme une modification soumise à nouveau :

| Li | Liste des heures Toutes les heures |                                                     |                    |             |            |            |                |  |  |
|----|------------------------------------|-----------------------------------------------------|--------------------|-------------|------------|------------|----------------|--|--|
|    | Mois                               | Type de demande                                     | Etat de validation | Participant | Employeur  | Nb. heures | Dont formation |  |  |
|    | janv. 2017                         | Création                                            | Traité             | Jean RENO   | UP Intérim | 25,00      | 5,00           |  |  |
|    | févr. 2017                         | Modification                                        | Soumis à nouveau   | Jean RENO   | UP Intérim | 30,00      |                |  |  |
|    | Contrat<br>Métier :                | : 20/01/2017 - : ETTI   CTT<br>Électricité bâtiment | ı                  |             |            |            |                |  |  |

Tout comme les heures à traiter, elles peuvent être validées ou refusées.

De même, lorsque le partenaire supprime des heures qui ont déjà été validées, elles sont présentées comme une suppression non traitées :

| Liste des heures Toutes les heures |                     |                                                      |                    |             |            |            |                |  |
|------------------------------------|---------------------|------------------------------------------------------|--------------------|-------------|------------|------------|----------------|--|
|                                    | Mois                | Type de demande                                      | Etat de validation | Participant | Employeur  | Nb. heures | Dont formation |  |
|                                    | janv. 2017          | Création                                             | Traité             | Jean RENO   | UP Intérim | 25,00      | 5,00           |  |
|                                    | févr. 2017          | Suppression                                          | Non traité         | Jean RENO   | UP Intérim | 35,00      |                |  |
|                                    | Contrat<br>Métier : | : 20/01/2017 - : ETTI   CTTI<br>Électricité bâtiment |                    |             |            |            |                |  |

La suppression peut être validée ou refusée.

#### <u>Refuser les heures</u>

Il s'agit là d'indiquer que les heures qu'a saisi le partenaire dans la navette ne sont pas valides et ne sont pas intégrées dans CLAUSE

Pour ce faire, il est nécessaire de sélectionner les heures mensuelles de la navette pour lequel une validation doit être faite :

| <u>í</u> | Liste des heures Toutes les heures |                 |                    |             |            |            |                |  |  |
|----------|------------------------------------|-----------------|--------------------|-------------|------------|------------|----------------|--|--|
|          | Mois                               | Type de demande | Etat de validation | Participant | Employeur  | Nb. heures | Dont formation |  |  |
| -        | janv. 2017                         | Création        | Non traité         | Jean RENO   | UP Intérim | 25,00      | 5,00           |  |  |
|          | févr. 2017                         | Création        | Non traité         | Jean RENO   | UP Intérim | 26,00      |                |  |  |

Remarque : Pour une validation, plusieurs lignes d'heures mensuelles peuvent être cochées en même temps.

Puis de cliquer sur le bouton « Refuser » :

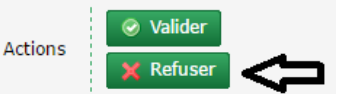

Les heures de la navette ne sont plus visibles :

| <u></u> | Liste des heures loutes les heures |                 |                    |             |            |            |  |  |  |
|---------|------------------------------------|-----------------|--------------------|-------------|------------|------------|--|--|--|
|         | Mois                               | Type de demande | Etat de validation | Participant | Employeur  | Nb. heures |  |  |  |
|         | févr. 2017                         | Création        | Non traité         | Jean RENO   | UP Intérim | 26,00      |  |  |  |

*Remarque : En cas de refus, les heures sont retirées complètement de la navette.*